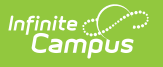

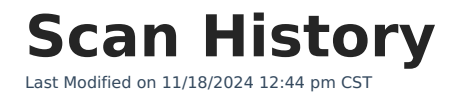

Generate Scan History Report | Report Layout | Report Examples

The Scanning toolset is part of the Campus Workflow Suite.

Tool Search: Scan History

The Scan History Report can be used to generate a view of scanning data over a period of time.

Campus does not track scans for teacher attendance. This is because it would be the same as a teacher taking regular attendance. The teacher would be submitting what is on the screen versus saving it for a period of time with Classroom attendance and submitting at the auto submit threshold. This is by design.

| Scan History 🖈          |                         |
|-------------------------|-------------------------|
| Scan History Report     |                         |
| Scan Records for "24-25 | West High School"       |
| Scanner Type (Required) | Grade Level(s)          |
| All Scanners 🔹          |                         |
| Start Date (Required)   | End Date (Required)     |
| 11/04/2024              | 11/18/2024              |
| Load                    |                         |
| Scar                    | n History Report Editor |

| Field             | Description                                                                                                    |
|-------------------|----------------------------------------------------------------------------------------------------|
| Scanner<br>Type   | The scanning tool for which the report will be generated. This includes core<br>scanners, custom scanners, and all scanners.<br>If a Custom Scanner is selected in the Scanner Type dropdown, the <b>Custom</b><br><b>Scanner</b> field displays. See the Custom Scanner settings documentation for<br>additional information on how to set up custom scanning locations. |
| Grade<br>Level(s) | Filters the report for students who are in the selected grades.                                                                                                    |

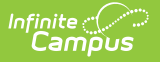

| Field         | Description                                                                                                    |
|---------------|----------------------------------------------------------------------------------------------------|
| Start<br>Date | The start date for the report.                                                                                                    |
| End Date      | The end date for the report.                                                                                                    |
| Room          | The room number of the scanning location. This field only display if a custom scanner is selected that has the <b>Run with room selection</b> option enabled OR the Classroom Kiosk is selected. See the Custom Scanner settings documentation for additional information on how to set up custom scanning locations. |

## **Generate Scan History Report**

- 1. Select a **Scanner Type**from the dropdown.
  - If **Custom Scanner** is selected, select which scanner from the **Custom Scanner** dropdown.
    - Select the **Room** if the Run with room selection option is enabled for that custom scanner OR Classroom Kiosk is selected in the Scanner Type dropdown.
- 2. Enter a date in the **Start Date** field.
- 3. Enter a date in the **End Date** field.
- 4. Click **Load**. The report results display in the Scan History window, but can be exported to Excel.

If you are exporting this report to Excel, be sure to format your Sign-In Time and Sign-Out Time columns to be in a Time format. This will then show the times for each scan instead of the date.

5. Modify any field and then click **Load** to generate a fresh report with the new values.

## **Report Layout**

| Column<br>Name    | Description                                                                                                    |
|-------------------|----------------------------------------------------------------------------------------------------|
| Scanner           | The name of the scanner.                                                                                                    |
| Room              | The room number of the custom scanning location. The <b>Run with room</b><br><b>selection</b> option must be enabled at System Administration > Scanning > Custom<br>Scanners for this field to display. See the Custom Scanner settings documentation<br>for additional information on how to set up custom scanning locations. |
| Student<br>Number | The student's ID number.                                                                                                    |
| Name              | The student's first and last name.                                                                                                    |

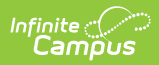

| Column<br>Name                        | Description                                                                                                    |
|---------------------------------------|----------------------------------------------------------------------------------------------------|
| Grade<br>Level                        | The student's grade.                                                                                                    |
| Date                                  | The day the student scanned in or out of the location.                                                                                                    |
| Sign-In<br>Time                       | The time the student scanned in to the scanning location.                                                                                                    |
| Sign-Out<br>Time                      | The time the student scanned out of the scanning location. A hall pass that was not ended will appear as "Pass Not Ended."                                                                 |
| Total<br>Minutes<br>(Minutes<br>Over) | The amount of time it took the student to scan out and back into the location. The<br>Minutes Over (shown in parenthesis) displays how many minutes the pass ran over<br>the allowed time. |

## **Report Examples**

| can Records for 24-25 N                 | lewton S            | enior High     |                   |             |                |              |               |                                |
|-----------------------------------------|---------------------|----------------|-------------------|-------------|----------------|--------------|---------------|--------------------------------|
| anner Type (Required)                   | Grade Level(s)      |                |                   |             |                |              |               |                                |
| art Date (Required)                     | End Date (Required) |                |                   |             |                |              |               |                                |
| OB/26/2024 T 11/18/2024 T               |                     |                | Ë                 |             |                |              |               |                                |
|                                         |                     |                |                   |             |                |              |               |                                |
| Load                                    |                     |                |                   |             |                |              |               |                                |
|                                         |                     |                |                   |             |                |              |               |                                |
| Scanner                                 | Room                | Student Number | Name              | Grade Level | Date           | Sign-In Time | Sign-Out Time | Total Minutes (minutes over) 🔱 |
| Hall Pass - Bathroom Floor 1            | 100                 | 216068         | Aagard, Mark      | 12          | 10-31-<br>2024 | 02:00 PM     | 2:09 PM       | 9 (4 over)                     |
| Hall Pass                               | 100                 | 216068         | Aagard, Mark      | 12          | 10-18-<br>2024 | 09:42 AM     | 9:50 AM       | 8 (7 over)                     |
| Hall Pass - 1st Floor Water<br>Fountain | 100                 | 340182         | Abern, Justin     | 12          | 10-15-<br>2024 | 02:26 PM     | 2:33 PM       | 7 (6 over)                     |
| Hall Pass - 1st Floor Water<br>Fountain | 100                 | 216062         | Anderson,<br>Mike | 12          | 10-15-<br>2024 | 02:26 PM     | 2:33 PM       | 7 (6 over)                     |
| Hall Pass - Bathroom Floor 1            | 100                 | 216068         | Aagard, Mark      | 12          | 10-15-<br>2024 | 02:26 PM     | 2:33 PM       | 7 (2 over)                     |
| Hall Pass - Computer Lab                | 100                 | 216069         | Anderson, Sam     | 12          | 10-15-<br>2024 | 02:26 PM     | 2:33 PM       | 7 (2 over)                     |
| Hall Pass - Auditorium                  | 100                 | 216063         | Arauz, Katie      | 12          | 10-15-<br>2024 | 02:26 PM     | 2:33 PM       | 7 (2 over)                     |
| nert to Excel                           |                     |                |                   |             |                |              |               |                                |
| port to Excel                           |                     |                |                   |             |                |              |               |                                |